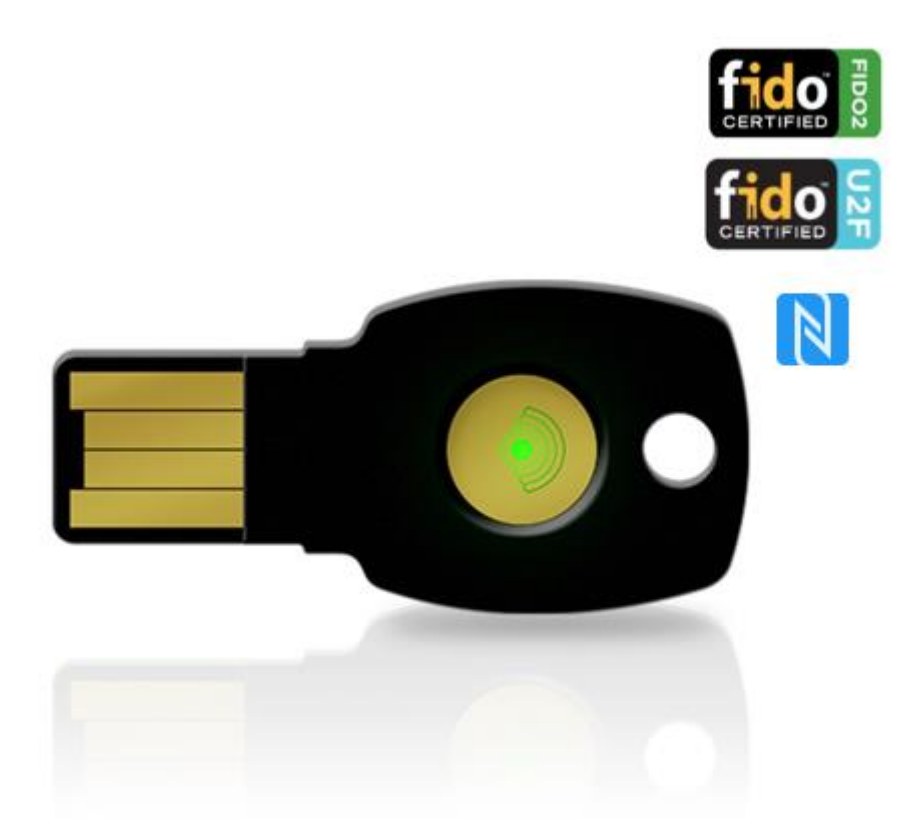

# ePassFIDO-NFC(K9)

## FIDO U2F and FIDO2

## **Certified Security Key**

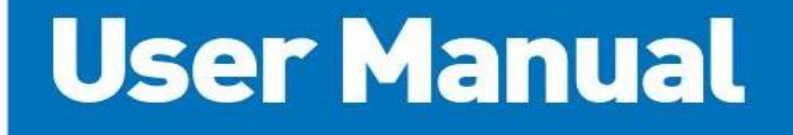

V2.0

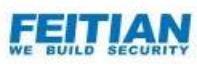

飛天ジャパン株式会社

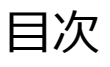

| 1. 製品  | 概要                             | 3 |
|--------|--------------------------------|---|
| 1.1.   | 製品紹介                           | 3 |
| 1.2.   | 製品特長                           | 3 |
| 1.3.   | サポートサービス                       | 3 |
| 1.4.   | 製品各部説明                         | 4 |
| 2. FID | O キーの PIN コード                  | 4 |
| 2.1.   | FIDO キーの PIN コードについて           | 4 |
| 2.2.   | FIDO キーの PIN に関する設定方法          | 4 |
| [PIN   | ↓の初期設定                         | 4 |
| [PIN   | 「の変更方法]                        | 6 |
| [PIN   | このリセット方法]                      | 6 |
| 3. 利用  | 例(Google の2段階認証)               | 8 |
| 3.1.   | Google の 2 段階認証の設定(初期設定、1 回のみ) | 8 |
| 3.2.   | FIDO キーを利用して Google へ認証1       | 0 |
| 4. 製品  | 出仕様1                           | 2 |

#### 1. 製品概要

#### 1.1. 製品紹介

ePassFIDO キーは、FIDO U2F と FIDO2 を準拠するオーセンティケーター (認証器) です。オンラインサ ービスやアプリケーションにアクセスする際に、二要素認証 (2FA) や多要素認証 (MFA) に利用され、 セキュリティを向上させることができます。

FIDO キーを PC の USB-A ポートに接続し、認証方式によって PIN 入力及びタッチするだけで、安全で 簡便な認証を実現できます。

#### 1.2. 製品特長

- AzureActivedirectory、SalesForce、GoogleWorks、Facebook、Dropbox などクラウドサービスに利用可能です。
- Windows、Mac OS、Linux、ChromeOS で Google Chrome の認証強化として活用でき、デスクト ップ、ノートブック、タブレット等、接続されているすべてのクライアントデバイスで、安全な FIDO 認証 を実現します。
- FIDO U2F や FIDO2 (resident key 以外) に利用される場合は、1 つの ePassFIDO セキュリティ キーで、無制限の数のアプリケーションを保護できます。各アプリケーションには、独立したキーペアが 生成されます。
- ・ USB HID デバイスとして識別され、ドライバー等、ソフトウェアのインストール不要です。
- ・ 「USB-A」および「NFC」のマルチインターフェースに対応します。
- ・ 携帯性に優れ、キーホルダーや財布に収まるサイズ感です。

| Microsoft          | 😻 Dropbox | Google Cloud                 | Coogle Drive | M Gmail      | Google Play  | N Google Wallet | Coogle Fit                   |
|--------------------|-----------|------------------------------|--------------|--------------|--------------|-----------------|------------------------------|
| Google+            | VouTube   | Google Hangouts              | DUe          | web services | (2) dashlane | Øgluu           | stripe                       |
| facebook           | y twitter | <b>Norton</b><br>by Symantec | salesforce   | GitHub       | GitLab       | okta            | <b>OOO</b><br>Nextcloud      |
| BITFINEX           | Bitbucket |                              | 😤 gandi.net  | FastMail     | M mail       | UOGIN.GOV       | OVH<br>Incvation for Freedom |
| <b>D</b> bitwarden | NITRADO   | WordPress                    | GreenRocket  | privacy D3A  | Vanguard'    | LinOTP          | PAM                          |

#### 1.3. サポートサービス

#### 1.4. 製品各部説明

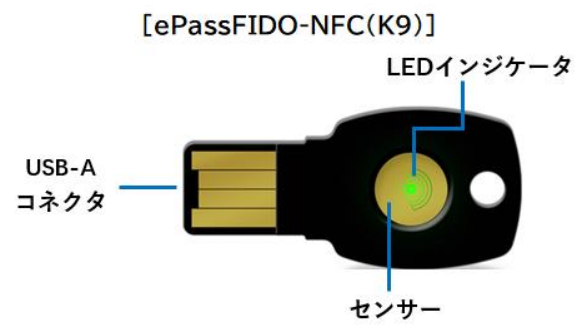

[センサー]:認証する際に、この部分をタッチする必要があります。

[LED インジケータ] : FIDO キーの状態を示す

- ・ 点灯:利用可能(通電済み/認証待ち)
- ・ 点滅:センサーにタッチ必要
- ・ 消灯:利用不可(通電されていない/認識されていない)

### 2. FIDO キーの PIN コード

#### 2.1. FIDO キーの PIN コードについて

FIDO キーに PIN コード (Personal Identification Number)を設定できます。

FIDO U2F で認証する際には、FIDO キーの PIN は利用しませんが、FIDO2 で認証する際に、キーに保存された秘密鍵にアクセスするため PIN 検証が必要となります。

- ・ FIDO U2F で認証: FIDO キーを接続してタッチするだけ
- FIDO2 で認証: FIDO キーを接続して、PIN 入力してからタッチ(本人確認)

FIDO キーの納品時には、PIN は設定されおりません。利用者が使用する前にご自身で設定する必要が あります。FIDO キーを初めてセットアップするときに、PIN の設定手順が表示されますので、その手順に従 って、適切な長さと複雑さの PIN を設定してください。また、FIDO キーによっては、PIN を必要としないも のもあります。

#### 2.2. FIDO キーの PIN に関する設定方法

#### [PIN の初期設定]

ePassFIDO 製品の納品時には、PIN は設定されおりません。 利用者はクラウドサービスに初めてセットアップ(登録)する際に、PIN の設定手順が表示されますので、そ の手順に従って、PIN を設定できます。

また、Windows10(1903)以後、下記方法で、サインインオプションより設定できます。

- 1、 FIDO キーを PC に接続します。
- Windowsスタート⇒ [設定] ⇒ [アカウント] ⇒ [サインインオプション] ⇒ [セキュリティキー] ⇒
   [管理] の順でクリックします。

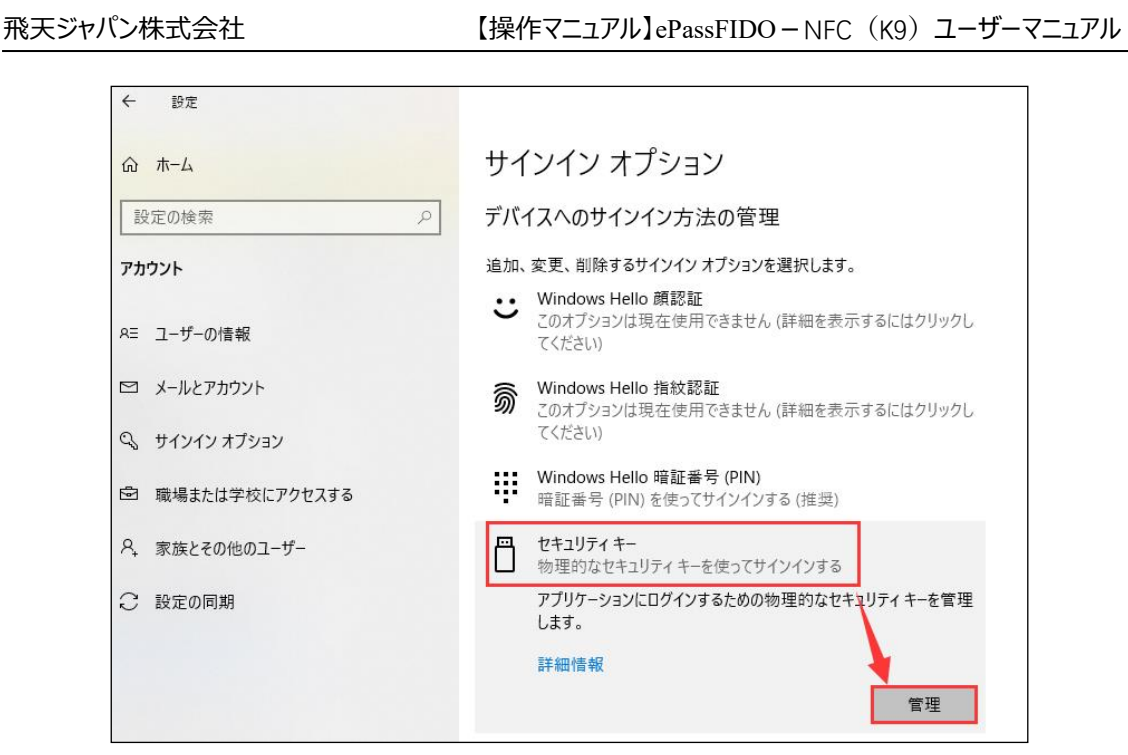

- 3、FIDO キーをタッチします。
- 4、 [追加]をクリックします。

| Windows Hello セットアップ                      | f                                                    | × |
|-------------------------------------------|------------------------------------------------------|---|
| <b>セキュリテ</b><br>セキュリティ<br>保します<br>追加      | <b>イ キー暗証番号 (PIN)</b><br>デーの暗証番号 (PIN) を作成してセキュリティを確 | Ē |
| <b>セキュリテ</b><br>このセキュリテ<br>セットします<br>リセット | <b>ィ キーをリセットする</b><br>「ィ キーからすべてを削除して、出荷時の設定にり       |   |

5、 PIN を設定して、 [OK] をクリックします。

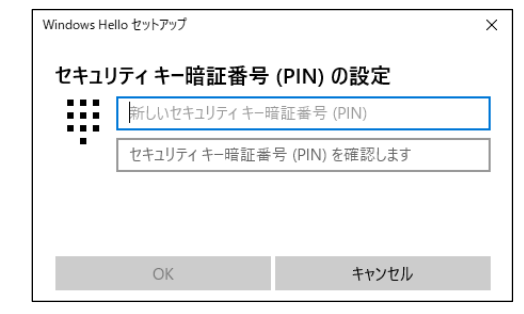

FIDO CTAP2.0 プロトコルには、FIDO キーの PIN 要件が下記のように定義されました:

- ・ PIN の桁数:4~63
- ・ PIN の連続間違い入力回数:8回。

※8回連続で入力間違うと、PIN がロックされ、リセットする必要があります。

詳細は、<u>Client to Authenticator Protocol (CTAP) (fidoalliance.org)</u>を参照してください。

#### [PIN の変更方法]

下記手順で FIDO キーの PIN を変更できます:

- 1、 FIDO キーを PC に接続します。
- Windowsスタート⇒ [設定] ⇒ [アカウント] ⇒ [サインインオプション] ⇒ [セキュリティキー] ⇒
   [管理] の順でクリックします。
- 3、FIDO キーをタッチします。
- 4、 [変更] ボタンをクリックします。

| Windows Hello セットアップ                                                       | ×   |
|----------------------------------------------------------------------------|-----|
| セキュリティ キー暗証番号 (PIN)     セキュリティ キーの暗証番号 (PIN) を作成してセキュリティを確     保します     変更 | J#L |
| セキュリティ キーをリセットする<br>このセキュリティ キーからすべてを削除して、出荷時の設定にリ<br>セットします リセット          | I   |

5、既存 PIN と新しい PIN を設定して、 [OK] をクリックしてください。

| Windows Hello | Windows Hello セットアップ X     |  |  |  |
|---------------|----------------------------|--|--|--|
| セキュリ          | ティ キ−暗証番号 (PIN) の変更        |  |  |  |
|               | セキュリティ キー暗証番号 (PIN)        |  |  |  |
| • [           | 新しいセキュリティ キー暗証番号 (PIN)     |  |  |  |
| Г             | セキュリティ キー暗証番号 (PIN) を確認します |  |  |  |
|               |                            |  |  |  |
|               |                            |  |  |  |
|               |                            |  |  |  |
|               |                            |  |  |  |
|               |                            |  |  |  |
|               |                            |  |  |  |
|               |                            |  |  |  |
|               |                            |  |  |  |
|               | OK キャンセル                   |  |  |  |
|               |                            |  |  |  |

#### [PIN のリセット方法]

下記手順で FIDO キーの PIN をリセットできます:

- 1、 FIDO キーを PC に接続します。
- 2、Windowsスタート⇒ [設定] ⇒ [アカウント] ⇒ [サインインオプション] ⇒ [セキュリティキー] ⇒ [管理] の順でクリックします。
- 3、FIDO キーをタッチします。
- 4、 [リセット] ボタンをクリックして、次の画面で [続行] をクリックします。

#### 飛天ジャパン株式会社

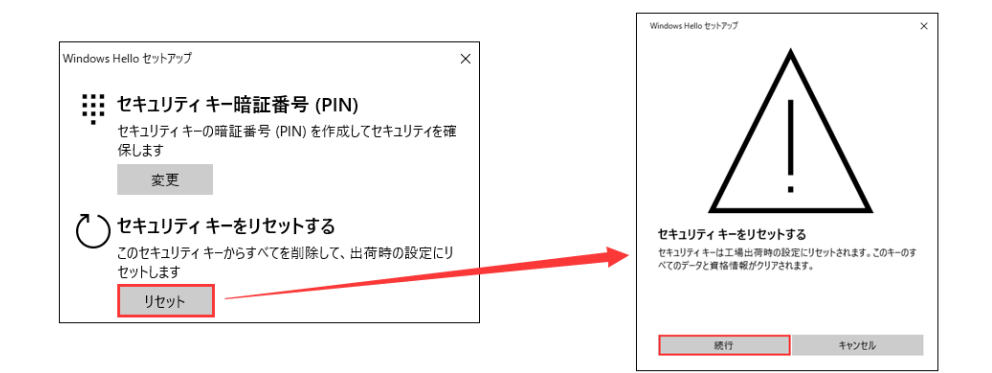

5、 画面の指示に従って、 FIDO キーを再度挿入し、 10 秒以内に 2 回タッチします。

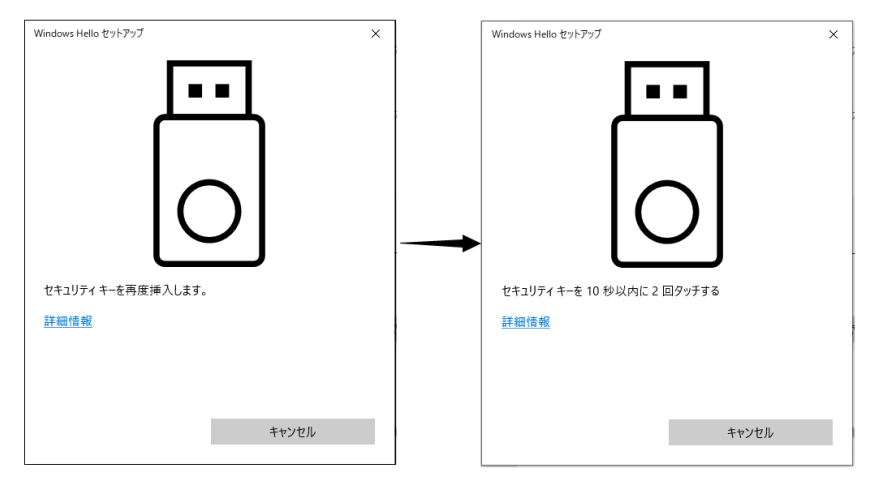

6、正しくリセットされたら、下記画面が表示されます。[完了]をクリックします。

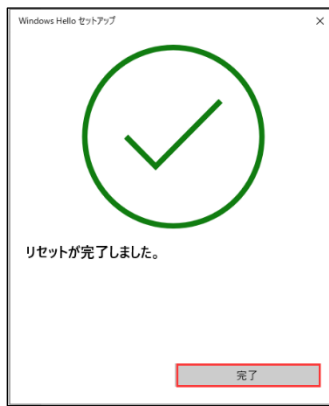

※リセット後、FIDO キーの内容がすべてクリアされます、既に登録しているクラウドサービスを利用するには、 再登録する必要がございます。

## 3. 利用例 (Google の 2 段階認証)

下記では、Googleの2段階認証を例として、FIDOキーの設定方法及び利用方法を説明します。

#### 3.1. Google の2段階認証の設定(初期設定、1回のみ)

FIDO キーを利用して、Google の2 段階認証を行うため、先ず初期設定する必要があります。

- ① コンピュータの Chrome ブラウザで Google アカウントにログインします。
- ②「アカウント」→「セキュリティ」→「2 段階認証プロセス(オフの場合はオンに設定してください)」の右の
   「>」をクリックします。

| Google アカウント                                 | Q Googleアカ | リウントを検索        | 0 .     |
|----------------------------------------------|------------|----------------|---------|
| 個人情報 データとプライバシー                              | - セキュリティ   | 情報共有と連絡先       | お支払いと定  |
| Google にログインする方法<br>Google アカウントにいつでもアク<br>う | オスできるよう、以下 | の情報を最新の状態にし    | しておきましょ |
| ① 2段階認証プロセス                                  | <b>2</b> 0 | 14/10/21より方効   | >       |
| *** パスワード                                    | 前回の        | 変更: 2018/07/03 | >       |

③ 2段階プロセス画面が表示されましたら「セキュリティキー」の右の [>]をクリックします。

| ← 2≸ | 9階認証プロセス                                                                                                    |   |
|------|----------------------------------------------------------------------------------------------------|---|
| от   | <mark>セキュリティ キー</mark><br>セキュリティ キーは、安全にログインできるようにする認証方法で<br>す。スマートフォンの組み込みのキー、Bluetooth を介して使用するキ<br>ー、パソコンの USB ポートに直接挿すキーがあります。 | > |

④ [+セキュリティキーを追加]をクリックします。

| ← セキュリティキー                                                                                         |  |
|----------------------------------------------------------------------------------------------------|--|
| セキュリティキーにより、2段階認証プロセスの2つ目の手順のセキュリティを<br>強化することができます。物理的なキー<br>を追加するか、スマートフォンの組み込みキーを使用することができます。詳細 |  |
| + セキュリティ キーを追加                                                                                     |  |

 ⑤ 指示に従って進んで、"セキュリティキーを USB ポートに挿入します"の画面が表示されたら、FIDO キ ーを PC に接続してください。

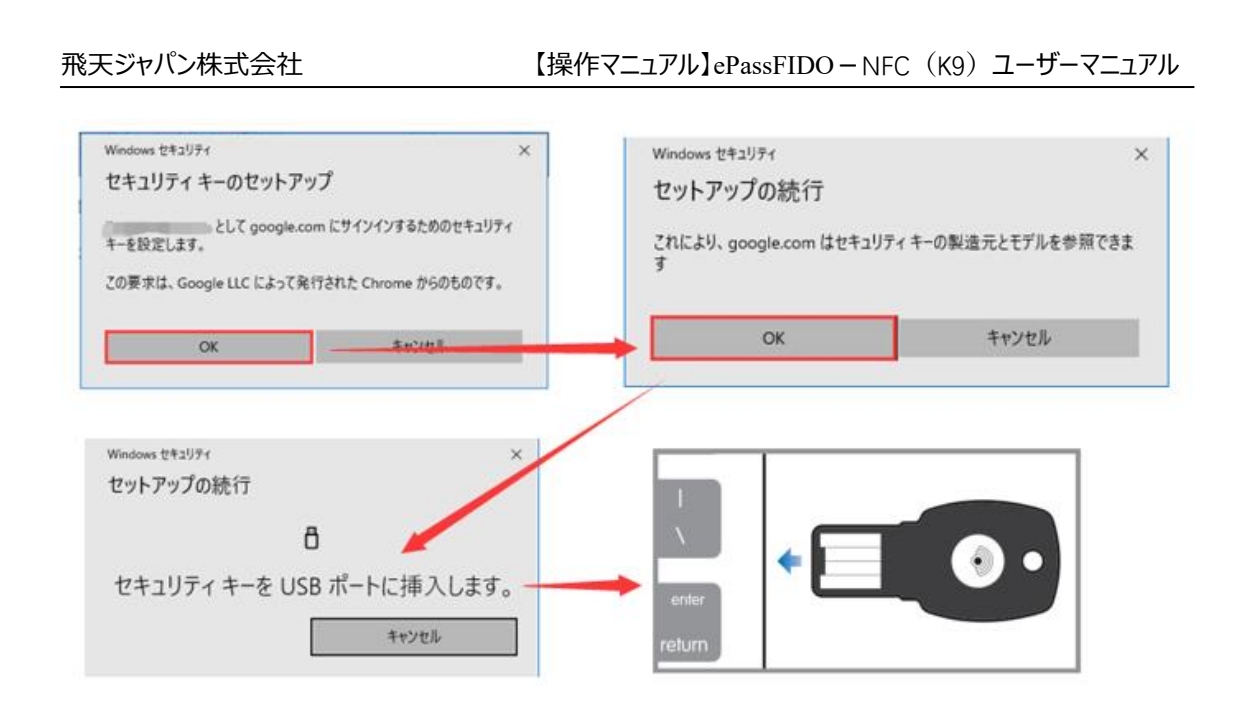

⑥ FIDO キーの PIN が設定された場合は、下記 PIN 検証画面が表示されます。PIN を入力してください。もし PIN を設定していない場合は、下記画面が表示されません。
 (\*Google は U2F、FIDO2 どちらも対応しているため PIN 検証なしでもログインが可能です。)

| Windows セキュリティ | ×               |  |  |  |
|----------------|-----------------|--|--|--|
| セットアップの続行      |                 |  |  |  |
|                |                 |  |  |  |
| ヤキュリティキーの暗罰    | F番号 (PINI) を入力し |  |  |  |
|                |                 |  |  |  |
| (く/ころい。        |                 |  |  |  |
| 0 セキュリティキー暗証番号 | = (PIN)         |  |  |  |
|                |                 |  |  |  |
|                |                 |  |  |  |
| OK             | キャンセル           |  |  |  |
|                |                 |  |  |  |

⑦ "セキュリティキーにタッチしてください"の画面が表示したら、FIDO キーの LED が点滅しますので、キー のセンサーをタッチしてください。

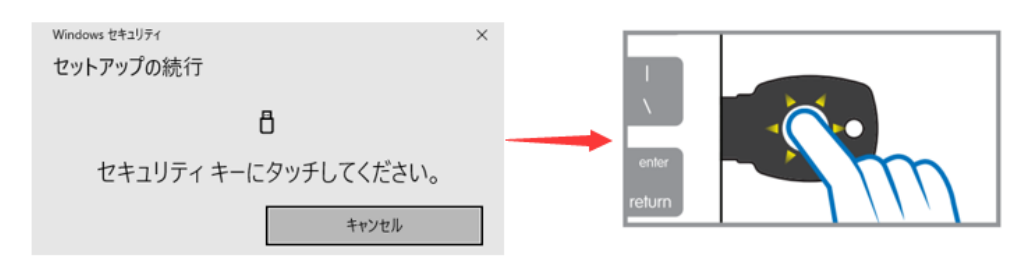

⑧ FIDO キーの名前を設定して、登録は完了です。

飛天ジャパン株式会社

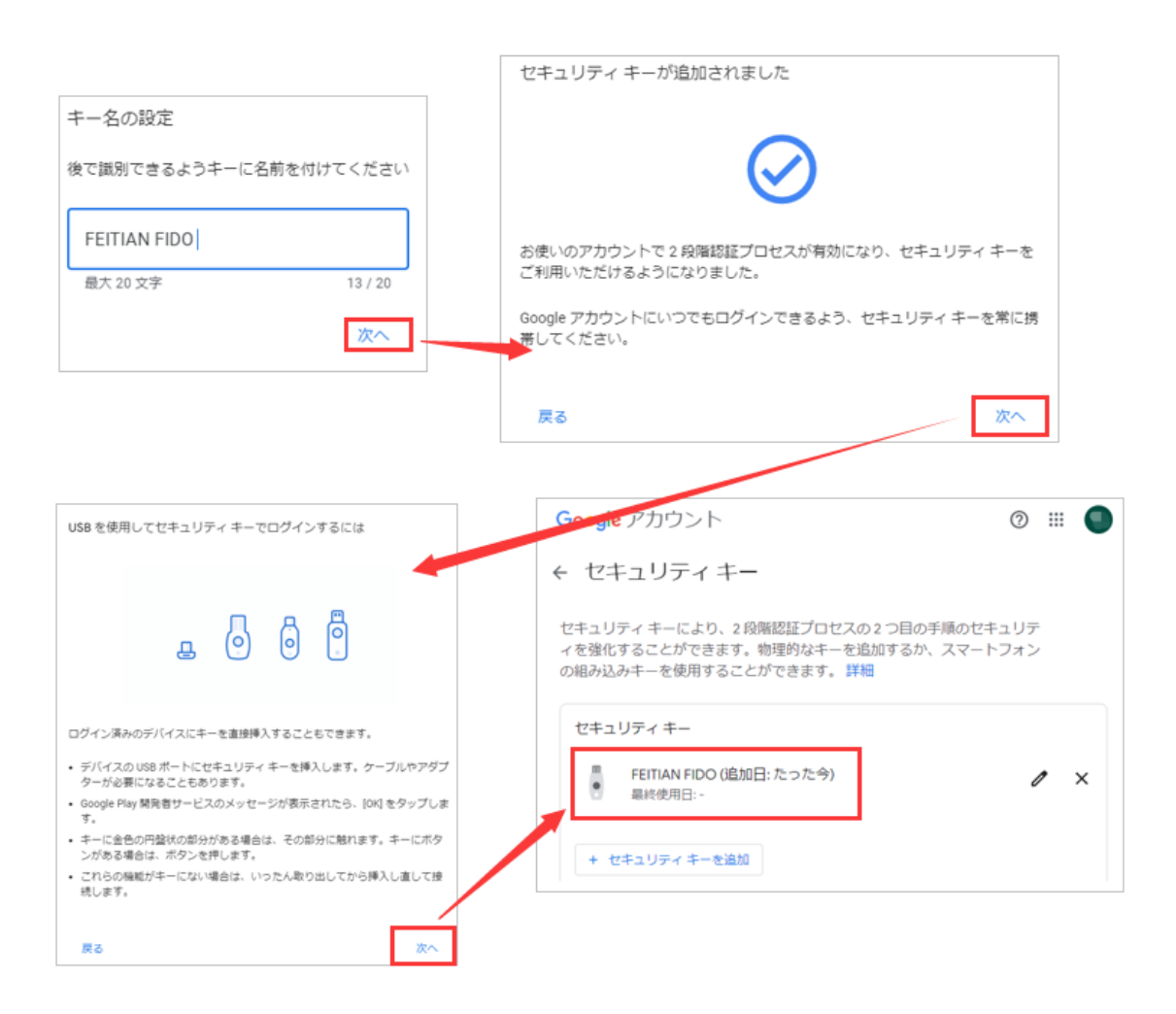

#### 3.2. FIDO キーを利用して Google へ認証(USB 方式)

- ① Chrome ブラウザを利用し Google アカウントに、アカウントとパスワードを使用してログインします。
- ② 認証プロセス中に、登録済みの ePassFIDO セキュリティキーを挿入するように通知されます。

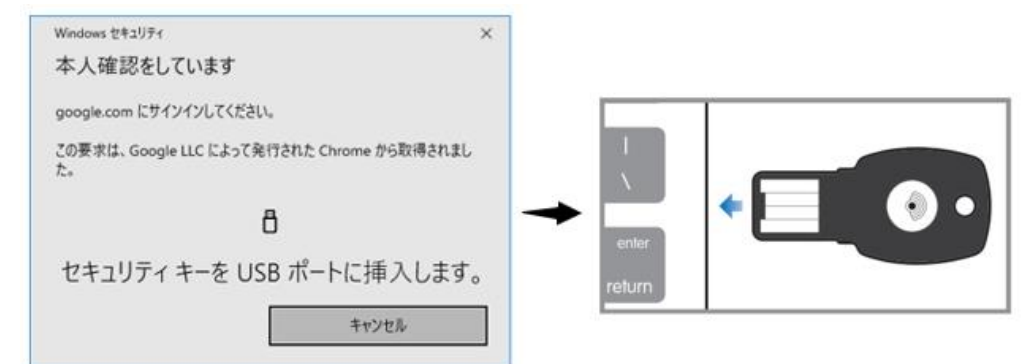

③ 認証 LED が点滅しますので、ボタンをタッチし認証が完了します。

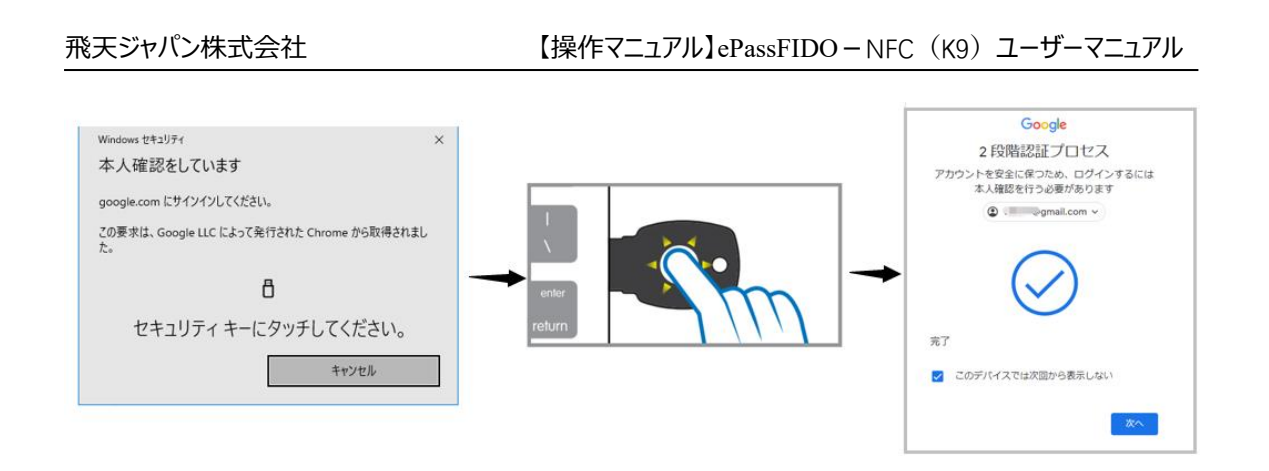

### 3.3. FIDO キーを利用して Google へ認証(NFC 方式)

 Google Play 開発者サービスが最新であることを確認してから、「設定」→「アカウント」 →「アカウント追加」→「Google アカウント」の順に進みます。

| Add Account |   |  |
|-------------|---|--|
| Google      | * |  |
|             |   |  |

- ② モバイルデバイスの指示に従います。登録済みの ePassFIDO-NFC セキュリティキーを提示するよう 求められます。モバイルデバイスの NFC がオンになっていることを確認してください。
- ③ 登録済みの ePassFIDO-NFC セキュリティキーをモバイルデバイスの NFC センサーにタップし、認証を 完了します。

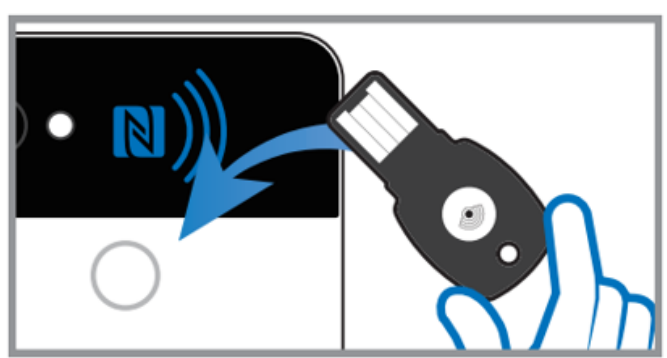

注:一定期間が経過すると、このモバイルデバイスに対して再度認証するよう求められます。認証手順 を再度行うように求められた場合に備えて、ePassFIDO-NFC セキュリティキーを常に携帯してください。

## 4. 製品仕様

| サイズ      | $43.9 \times 20.8 \times 3.1 \text{ mm}$ | 動作電圧     | 5V DC                                             |
|----------|------------------------------------------|----------|---------------------------------------------------|
| ち重       | 2.7 g                                    | 定格電流     | 22mA                                              |
| インターフェース | USB Type-A, NFC                          | 電力       | 0.11W                                             |
| ボタン      | タッチ式                                     | 動作温度     | $-10^{\circ}\mathrm{C} \sim 50^{\circ}\mathrm{C}$ |
| インジケーター  | Green LED                                | 保存温度     | $-20^{\circ}C \sim 70^{\circ}C$                   |
| 通信プロトコル  | USB CCID、USB HID、<br>ISO 14443           | データストレージ | 10年以上                                             |
| セキュリティ   | ECC P256、RSA 1024/2048、                  | 防水       | IP67                                              |
| アルゴリズム   | SHA1、SHA256、3DES、AES                     |          |                                                   |